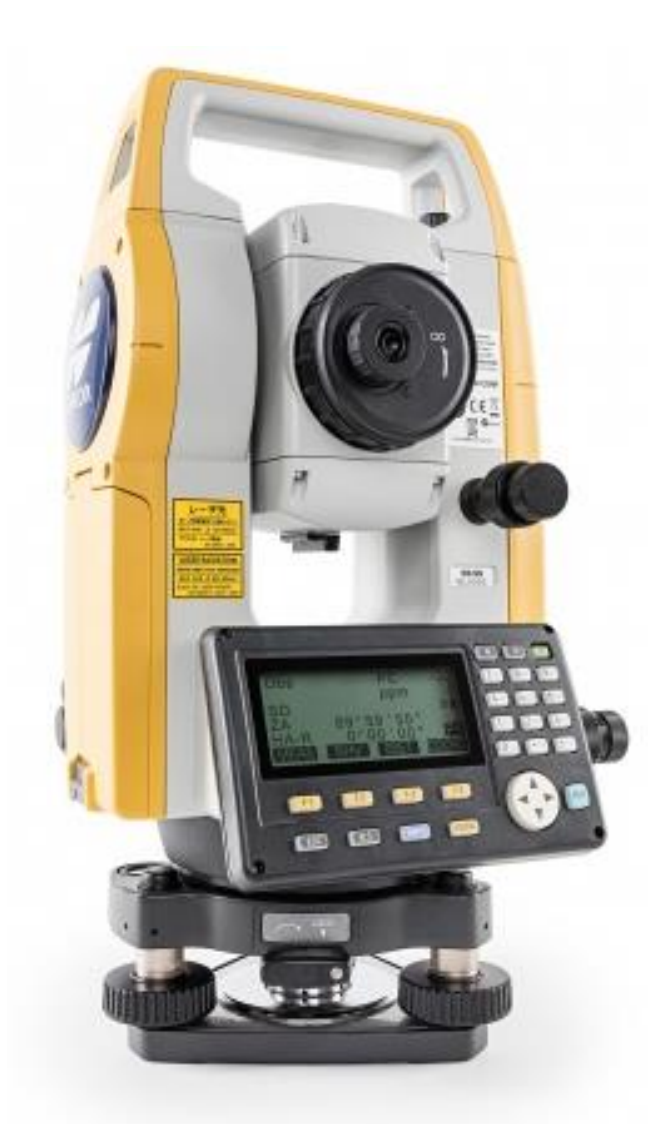

# ESTAÇÃO TOTAL TOPCON SÉRIE ES

## **GUIA PRÁTICO – CONFIGURAÇÕES INICIAIS**

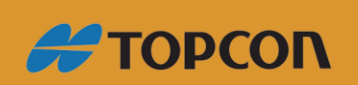

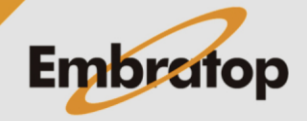

www.embratop.com.br

## Índice

| 1. | Com  | iposição do equipamento     | 3 |
|----|------|-----------------------------|---|
| 2. | Tela | Inicial                     | 4 |
| 3. | Con  | figurações do instrumento   | 4 |
|    | 3.1  | Configuração de observação  | 6 |
|    | 3.2  | Configuração do instrumento | 6 |
|    | 3.3  | Configuração de comunicação | 7 |
|    | 3.4  | Unidade                     | 7 |
|    | 3.5  | Data e hora                 | 7 |
| 4. | Tecl | a Função                    | 8 |
| 5. | Con  | figuração de EDM            | 9 |
| 6. | Tecl | a Estrela 💌1                | 0 |

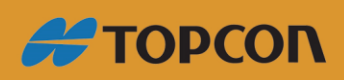

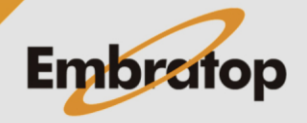

www.embratop.com.br

#### 1. Composição do equipamento

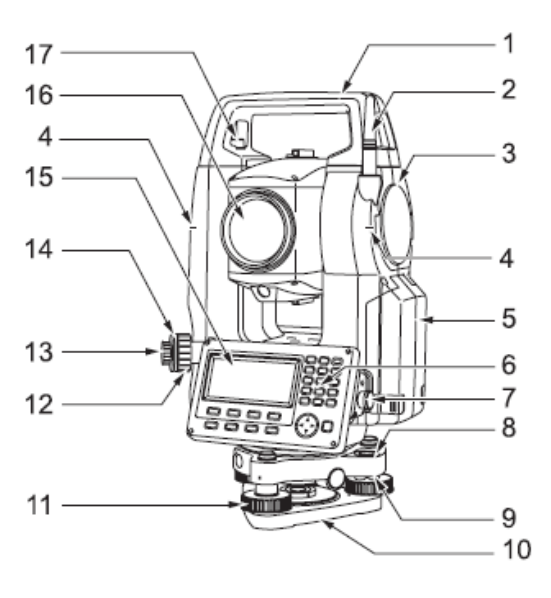

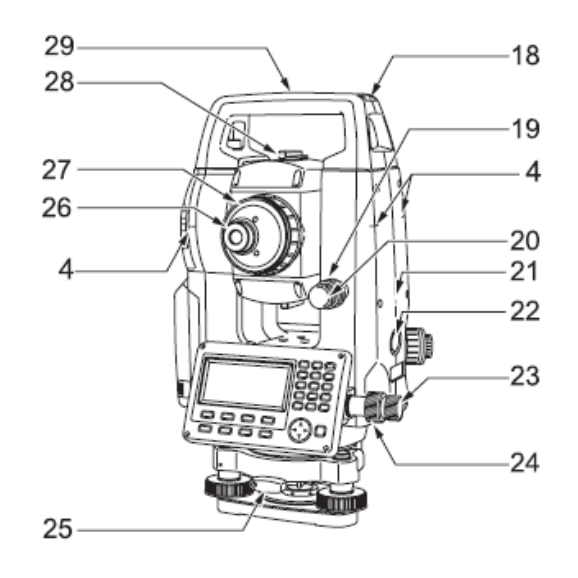

ES-101/102 e apenas modelos para Baixa Temperatura

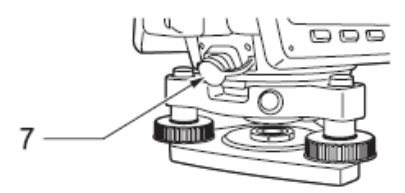

- 1 Alça de mão
- 2 Antena Bluetooth
- 3 Compartimento de interface externa (porta USB )
- 4 Marca de altura do instrumento
- 5 Tampa da bateria
- 6 Painel de operações
- 7 Conector serial / Combinações de comunicação e conector de fonte de alimentação (ES-101/102, Baixa Temperatura Modelo: ES-103/105)
- 8 Bolha Circular
- 9 Parafusos de ajuste da bolha circular
- 10 Placa da base
- 11 Calante
- 12 Anel de foco do prumo ótico
- 13 Ocular do prumo ótico
- 14 Tampa de reticulo do prumo ótico (12-14: Não inclui nos instrumentos com prumo laser)
- 15 Unidade da tela
- 16 Lente objetiva (Incluso função ponteiro laser)
- 17 Parafuso de trava da alça
- 18 Compartimento da bolha Tubular
- 19 Trava vertical
- 20 Parafuso de ajuste fino vertical
- 21 Microfone
- 22 Gatilho
- 23 Parafuso de ajuste fino horizontal
- 24 Trava horizontal
- 25 Trava da base
- 26 Parafuso da ocular do telescópio
- 27 Ajuste do foco do telescópio
- 28 Mira
- 29 Marca de centragem do instrumento

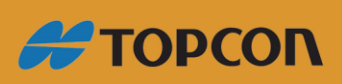

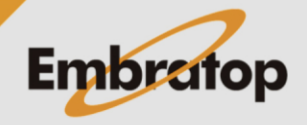

www.embratop.com.br

#### 2. Tela Inicial

A primeira tela apresentada ao ligar a estação total Topcon ES mostra ao usuário algumas informações referentes ao equipamento:

-Modelo do equipamento;

- Número de série;
- Versão do software interno;
- Obra atual;
- Data;
- Hora.

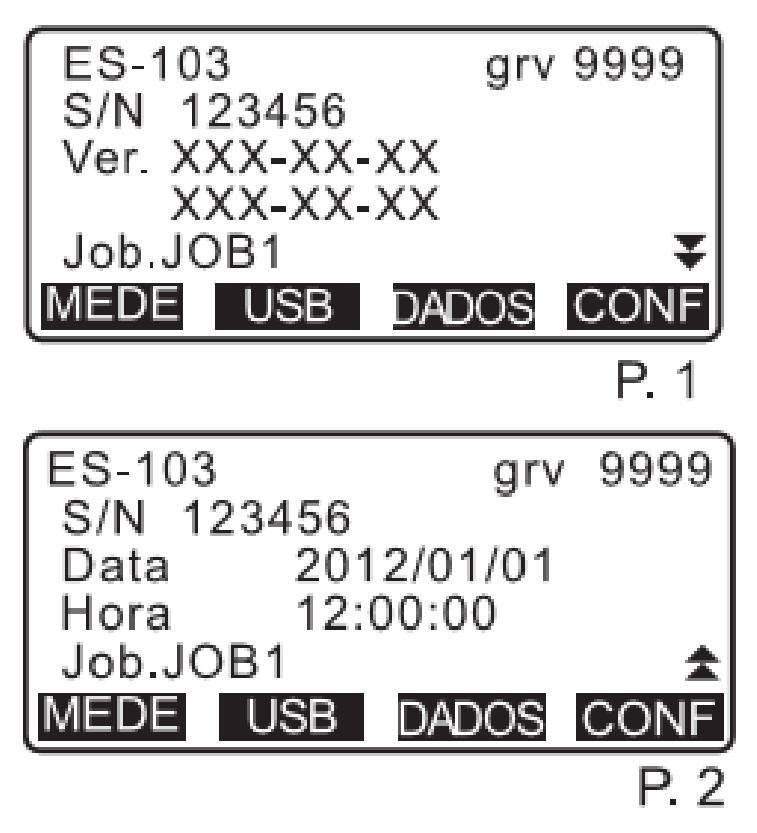

Tecla F1 [MEDE] – Acesso às ferramentas de medição e observação;

Tecla F2 [USB] – Acesso às opções de gerenciamento de dados no equipamento (importação e exportação);

Tecla F3 [DADOS] – Acesso ao gerenciamento de dados gravados no equipamento;

Tecla F4 [CONF] – Acesso às configurações iniciais do equipamento.

3. Configurações do instrumento

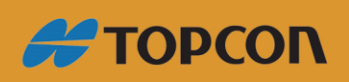

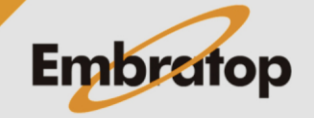

www.embratop.com.br

Na tela inicial do equipamento, pressione a tecla F4 [CONF] para acessar as opções de configuração. As opções de configuração são listadas em duas telas, como ilustrado abaixo:

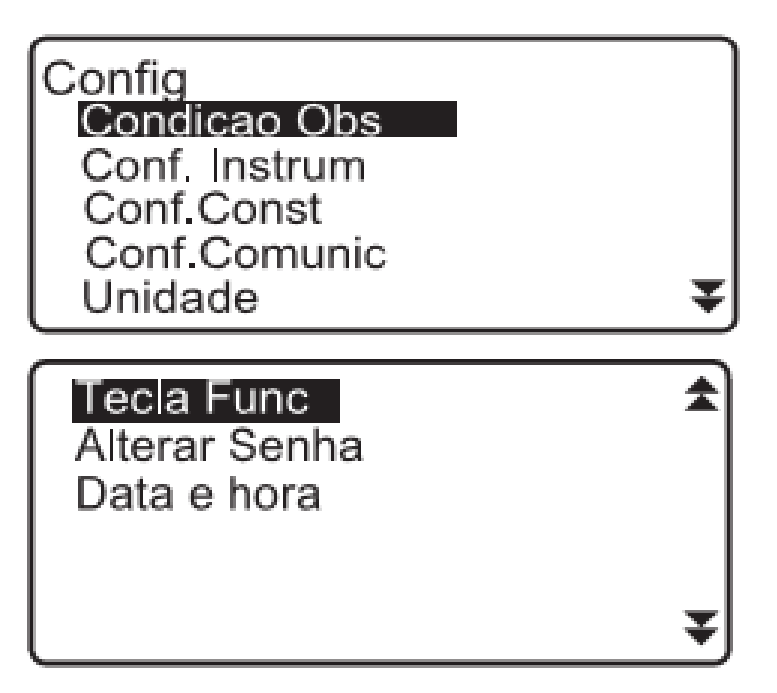

**Condicao Obs**: configuração dos modos de medição de ângulos (horizontal e vertical) e distâncias (horizontal e vertical), correções, compensador e leituras;

Conf Instrum: configurações básicas do instrumento;

**Conf Const:** configurações para aferição do instrumento (procedimentos realizados apenas em laboratórios autorizados);

**Conf Comunic:** configurações dos parâmetros de comunicação para transferência de dados via cabo ou Bluetooth;

Unidade: configuração das unidades apresentadas no instrumento;

**Tecla Func:** configuração das ferramentas associadas às teclas função (F1, F2, F3 e F4) do instrumento;

Alterar senha: configuração de senha de proteção para o instrumento;

Data e hora: configuração de data e hora do instrumento;

Tsshield\*: configurações do TsShield do instrumento, caso o mesmo esteja ativo.

Para informações mais detalhadas sobre cada item descritos nas próximas seções deste guia, favor consultar o *Manual de Instruções ES Series*.

\*Disponível apenas nas séries ES-100

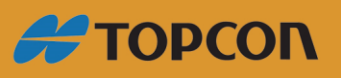

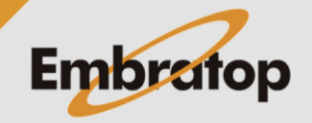

www.embratop.com.br

## 3.1 Configuração de observação

Configurações de itens e opções:

| Modo dist                                              | Distl* (ES-101/102/103), DistH* |  |
|--------------------------------------------------------|---------------------------------|--|
|                                                        | (ES-105/107), DistV             |  |
| Dist H (modo de exibição da distância<br>horizontal)   | Terra, Malha                    |  |
| Cor Comp (Compensação do ângulo de<br>inclinação)      | Sim (H,V), Sim (v), Não         |  |
| Cor Colim (Correção de inclinação)                     | Sim*, Não                       |  |
| Cor C&R (Correção de curvatura e refração<br>da Terra) | Não, K=0,142, K=0,2*            |  |
| Corr niv mar (Correção do nível do mar)                | Sim, Nao*                       |  |
| Mede V (Método de exibição do ângulo vertical)         | Zenite*, Horiz, Horiz90°        |  |
| Coord.                                                 | N-E-Z*, E-N-Z                   |  |
| Resol Ang (Resolução do ângulo)                        | 1"* / 5"                        |  |
| ModoFolha                                              | Lig*, Desl                      |  |
| Ofs ang V                                              | Trav*, Livre                    |  |
| Incr num est (Incremento de ID da estação)             | 0 a 99999 (100*)                |  |
| V manual                                               | Sim, Nao*                       |  |
| Ordem intro (Ordem de preenchiumento dos               |                                 |  |
| dados no momento da gravação dos pontos                | PT –CD*, CD - PT                |  |
| levantados)                                            |                                 |  |

\* Configuração de fábrica

## 3.2 Configuração do instrumento

Configurações de itens e opções:

| Desligar      | Nao, 5min, 10min, 15min, 30min*              |  |
|---------------|----------------------------------------------|--|
| Nivel Retic   | De 0 a 5 (3*)                                |  |
| Contraste     | 0 a 15 (10*)                                 |  |
| Resumo        | Lig*, Desl                                   |  |
| ALC EDM       | Trav, Livre*                                 |  |
| Tipo Luz Guia | 1 (Vermelho e verde piscam simultaneamente)* |  |
|               | 2 (Vermelho e verde piscam alternadamente)*  |  |

\* Configuração de fábrica

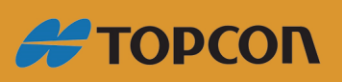

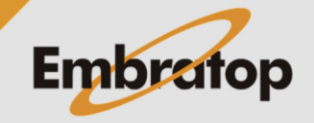

### 3.3 Configuração de comunicação

Configurações de itens e opções:

| Sem fio   | Sim, Nao*                           |
|-----------|-------------------------------------|
| Baud rate | 1200bps, 2400bps, 4800bps, 9600bps, |
|           | 19200bps, 38400bps                  |
| Data bits | 7bit, 8bit*                         |
| Paridade  | Nada*, Impar, Par                   |
| Stop bit  | 1bit*, 2bit                         |
| Check sum | Sim, Nao*                           |

\* Configuração de fábrica

Configurações ao selecionar "Formato Topcon":

| CR, LF   | Sim, Nao*        |
|----------|------------------|
| ACK modo | Padrao*, Omitido |

Configurações ao selecionar "Formato Sokkia":

| VerDist Sim, Nao* |
|-------------------|
|-------------------|

#### 3.4 Unidade

Configurações de itens e opções:

| Temp.                         | °C*, °F                     |
|-------------------------------|-----------------------------|
| Pres.                         | hPa, mmHg, inchHg           |
| Ang.                          | Graus*, grado, rad          |
| Dist                          | metro*, pes, pol            |
| Pes (só exibido quando pés ou | Pes Int* (1m = 3.280839895) |
| polegadas é selecionado       | Pes US (1m = 3.280833333)   |
| acima)                        |                             |

\* Configuração de fábrica

#### 3.5 Data e hora

Configurações de itens e opções:

| Data (Exemplo de entrada) | 20 de julho de 2020 (20200720 – |
|---------------------------|---------------------------------|
|                           | AAAAMMDD)                       |
| Нога                      | 14:35:17 (143517 – HHMMSS)      |

\* Configuração de fábrica

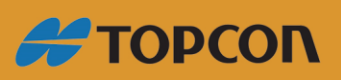

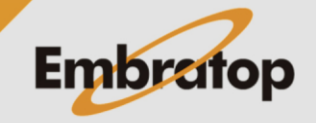

## 4. Tecla Função

Pode-se atribuir uma ferramenta a cada tecla de função do instrumento de acordo com as condições de medição.

| [MEAS] Medição de distâncias |                                                            |  |
|------------------------------|------------------------------------------------------------|--|
| [111/]                       | Alternar entre a exibição de ângulos e indicação de        |  |
|                              | distância                                                  |  |
| [ZERA]                       | Ângulo horizontal definido como zero                       |  |
| [COORD]                      | Medição de coordenadas                                     |  |
| [D2P]                        | Distância entre dois pontos                                |  |
| [LOCAR]                      | Locação                                                    |  |
| [OFFSET]                     | Medição de deslocamento                                    |  |
| [TOPO]                       | Para o menu TOPO                                           |  |
| [EDM]                        | Configuração de EDM                                        |  |
| [IMPOE]                      | Definir ângulo horizontal                                  |  |
| [COMP]                       | Exibir erro do ângulo do compensador                       |  |
|                              | Modo Menu (medição de coordenadas, medição de offset,      |  |
| [MENU]                       | locação, REM, Resseção, área, locação de linha, locação de |  |
|                              | arco, projeção do ponto, interseção, vias)                 |  |
| [ELEV]                       | Medição de elevação remota                                 |  |
| [INT-RE]                     | Interseção à ré                                            |  |
| [D/E]                        | Selecione direita ou esquerda para o ângulo horizontal     |  |
| [ZA/%]                       | Alternar entre ângulo vertical ou inclinação em %          |  |
| [FIXA]                       | Fixa um ângulo horizontal                                  |  |
| [INFO]                       | Exibir dados da medição final                              |  |
| [SINAL]                      | Nível do retorno do sinal                                  |  |
| [AREA]                       | Cálculo de área                                            |  |
| [PE/M]                       | Alternar entre pés e metros                                |  |
| [ALT]                        | Definir altura do instrumento e do prisma                  |  |
| [LOC LIN]                    | Locação de linha                                           |  |
| [LOC ARC]                    | Locação de arco                                            |  |
| [P-PROJ]                     | Projeção do ponto                                          |  |
| [PAL]                        | Ponta a linha                                              |  |
| [INTSCT]                     | Medição de intersecções                                    |  |
| [POLIG]                      | Ajuste de poligonal                                        |  |
| [VIAS]                       | Levantamento de vias                                       |  |
| [SECAO-T]                    | Levantamento de seção transversal                          |  |
| [IRRAD]                      | Medição de pontos irradiados                               |  |
| [PLUMO-L]                    | Configuração da intensidade do prumo laser                 |  |
|                              | Saída de resultados de medição de distância/ ângulo para   |  |
|                              | um instrumento externo                                     |  |
|                              | Saída de resultado de medição de ângulo para um            |  |
|                              | instrumento externo                                        |  |
|                              | Saída de medição de coordenadas para um instrumento        |  |
|                              | externo                                                    |  |
|                              | Nenhuma função definida                                    |  |

Abaixo as funções que podem ser alocadas nas teclas de função:

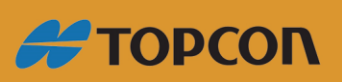

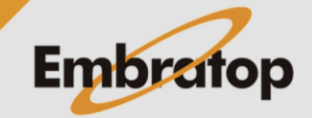

www.embratop.com.br

### 5. Configuração de EDM

As configurações do EDM podem ser realizadas acessando a função EDM, no menu OBS da página inicial do instrumento.

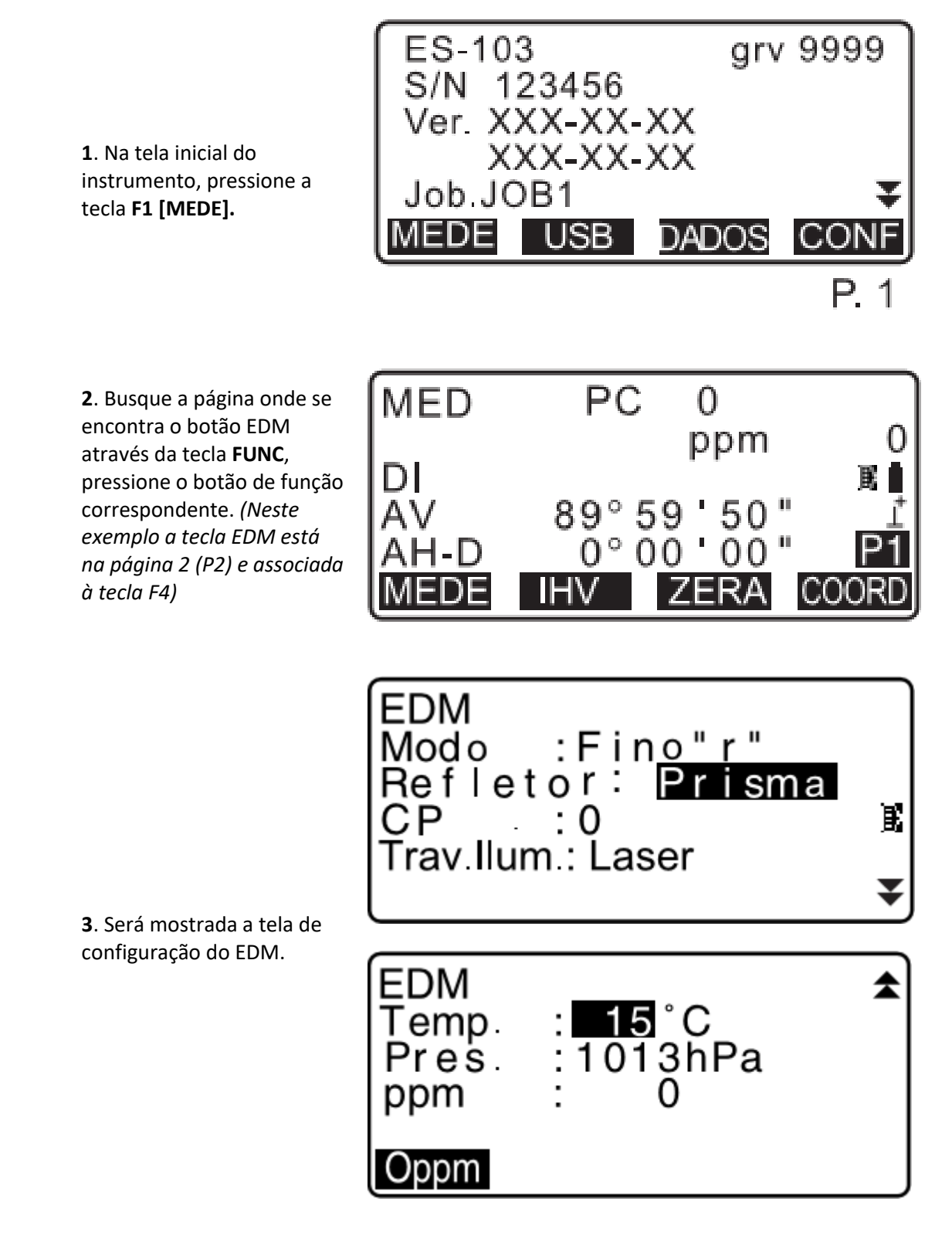

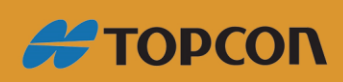

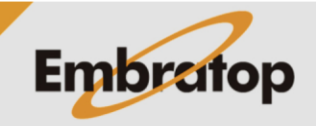

www.embratop.com.br

Configurações de itens e opções:

| Modo (distância de medição fina)    | Fino "r", Fino AVG (configuração 1 a 9 vezes), Fino |
|-------------------------------------|-----------------------------------------------------|
|                                     | "s", Rápido "r", Rápido "s", contínuo               |
| Refletor                            | Prisma, Sem Prisma, Folha                           |
| CP (Constante do prisma)            | -99 a 99 mm (Prisma selecionado: -30*, "Folha"      |
|                                     | selecionado: 0*)                                    |
| Pressão do ar                       | 500 para 1400 hPa (1013*) V                         |
| ppm (fator de correção atmosférica) | -499 a 499 (0*)                                     |

\* Configuração de fábrica

6. Tecla Estrela 💌

Pressionando a tecla estrela pode-se acessar o menu onde é possível acessar o menu de medições, ligar o compensador, realizar ajuste do contraste da tela, do retículo do prumo laser e da mira laser e alterar o tipo de refletor.

Ao pressionar a tecla Estrela, será apresentada a tela abaixo:

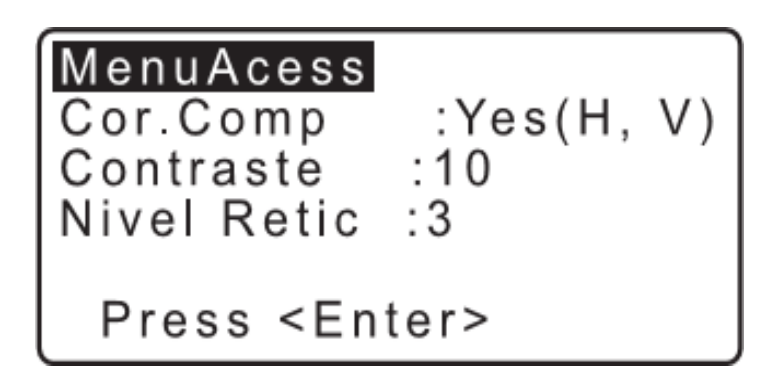

| Refletor<br>PrumLa<br>Niv. Las<br>Trav.ilu | ser : Pr<br>ser :D<br>ser :3<br>m :La | i <mark>sma</mark><br>esl<br>ser | E |
|--------------------------------------------|---------------------------------------|----------------------------------|---|
| Prisma                                     | Folha                                 | S-Pris                           | m |

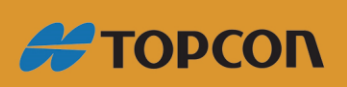

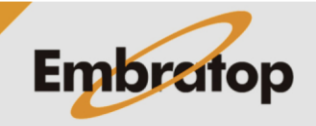

www.embratop.com.br

| MiraLaser | Desl |
|-----------|------|
|           |      |
| DESL      | LIG  |

Todas as opções apresentadas na tela podem ser alteradas pelas opções nelas contidas, de acordo com a necessidade do usuário e/ou do trabalho a ser realizado.

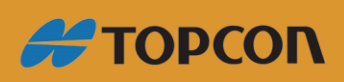

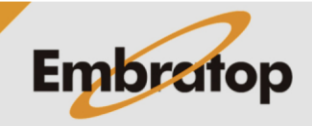

www.embratop.com.br